## Setting Print Margins for Shropshire FIT ICE

Open screening ICE in Edge with the following URL, this should open in compatibility mode:

https://gatesheadscreeningservices.ghnt.nhs.uk/icedesktop/

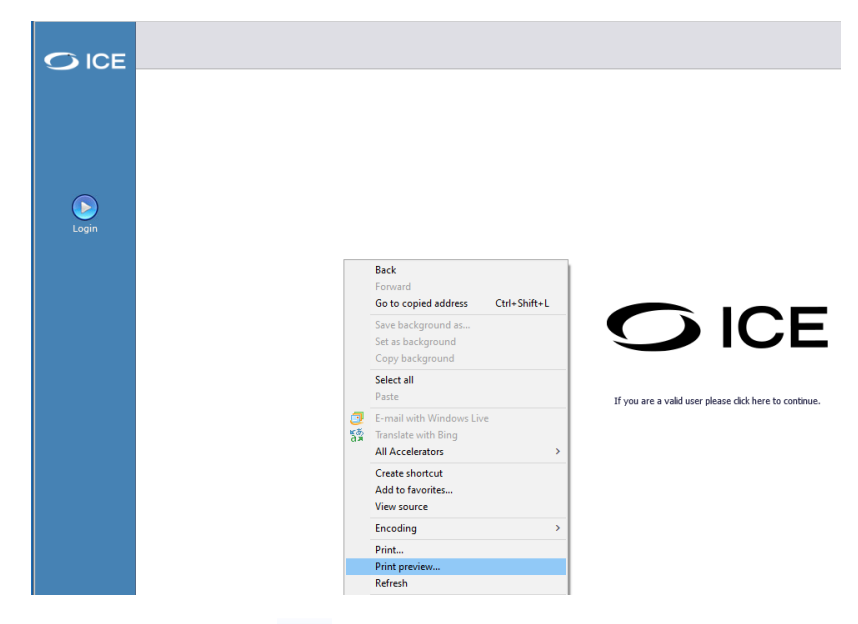

Right click on the desktop and select 'print preview'

From the toolbar click on page setup to display the page setup dialogue box. Ensure the margins are set to 19.05.

| Page Setup                                                                                                    | ×                                                                                                    |
|----------------------------------------------------------------------------------------------------|----------------------------------------------------------------------------------------------------|
| Paper Options<br>Page Size:<br>A4 (210 x 297 mm)<br>Portrait<br>Print Background Colors and Images<br>Enable Shrink-to-Fit | Margins (millimeters)     Image: Constraint of the second second se |
| Headers and Footers<br>Header:                                                                                             | Footer:                                                                                                    |
| Title                                                                                                    | ✓ URL ✓                                                                                                    |
| -Empty-                                                                                                    | <ul> <li>✓ -Empty- ✓</li> </ul>                                                                                                    |
| Page # of total pages                                                                                                    | $\checkmark$ Date in short format $\checkmark$                                                                                                    |
| Change font                                                                                                    |                                                                                                    |
|                                                                                                    | OK Cancel                                                                                                    |

Please ensure that the default paper size on your printer is set to A4, this can be done by selecting 'Manage' against the appropriate printer in 'Printers & Scanners' then 'Printing preferences'.

| brother                             | series                        | Solutions                | Cent |
|-------------------------------------|-------------------------------|--------------------------|------|
|                                     | Basic Advanced Print Profiles | ]                        |      |
| A                                   | Paper Size                    | Letter                   | •    |
|                                     | Orientation                   | Portrait     O Landscape |      |
|                                     | Copies                        | 1 🔁 🖸 Collate            |      |
|                                     | Media Type                    | Plain Paper              | •    |
|                                     | Resolution                    | 600 dpi                  | -    |
| Paper Size : Letter                 | Print Settings                | Graphics                 | -    |
| 8 1/2 x 11 in<br>(215.9 x 279.4 mm) |                               | Manual Settings          |      |
| Media Type : Plain Paper            | Multiple Page                 | Normal                   |      |
| Resolution : 600 dpi                | Page Order                    | Right, then Down         | +    |
| 2-sided / Booklet : None            | Border Line                   |                          |      |
| Scaling : Off<br>Watermark : Off    | 2-sided / Booklet             | None                     | -    |
|                                     |                               | 2-sided Settings(X)      |      |
|                                     | Paper Source                  |                          | _    |
|                                     | First Page                    | Auto Select              | •    |
| Print Preview                       | Other Pages                   | Same as First Page       | •    |
|                                     |                               |                          | _    |
| Add Profile(J)                      |                               | Default                  | -    |

Within the 'printing preferences' dialogue box there should be an option to change the paper size, this may be set to 'Letter' or 'Legal', if so, change this to 'A4'.